Safety and Employment Relations

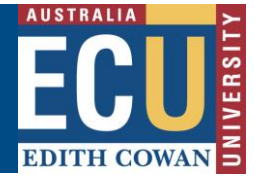

## Transfer an Audit or Inspection in Riskware

If an Audit or Inspection has been incorrectly assigned to you or needs to be transferred to someone else for any other reason, you can transfer the Audit / Inspection to someone else.

## Transfer to a different Audit / Inspection Approver

You transfer an audit / inspection to a different approver from the "<u>Audits Requiring Action</u>" section of the Riskware Audit / Checklist register (also available from the Riskware homepage under easy logins in the Staff Portal) and then following the instructions below:

|                                                                                                    |                                      | <mark>Audit</mark><br>Manag<br>Checkl | / Checklist<br>e and schedu<br>ists     | Register      |               |           |                                       |                   |                   |                          |  |
|----------------------------------------------------------------------------------------------------|--------------------------------------|---------------------------------------|-----------------------------------------|---------------|---------------|-----------|---------------------------------------|-------------------|-------------------|--------------------------|--|
| 🏠 Home 🍞 My Tasks (4) 💩 Analysis 💥 Maintenance 🏪 Feedback: 🚛                                                        |                                      |                                       |                                         |               |               |           |                                       |                   |                   | ance 🔚 Feedback 🚛 Logoul |  |
|                                                                                                    | 📕 😟 🖏 🗎 🗘 Audit / Checklist Register |                                       |                                         |               |               |           |                                       |                   |                   |                          |  |
| Back Schedule Refresh Export Help Audit Register Audits Reguiring Action Audits to Conduct Checklists & Inspections |                                      |                                       |                                         |               |               |           |                                       |                   |                   |                          |  |
| Group Audits by: Audit Name                                                                                         |                                      |                                       |                                         |               |               |           |                                       |                   |                   |                          |  |
| <u>Ref.</u>                                                                                                    |                                      | <u>Status</u>                         | Audit Name                              | Auditor       | Auditee       | Location  | Business Unit                         | <u>Compliance</u> | Planned Comp Date | Commands                 |  |
|                                                                                                    | WHS General Workplace Inspection.    |                                       |                                         |               |               |           |                                       |                   |                   |                          |  |
| 13                                                                                                    |                                      | Awaiting<br>Approval                  | WHS General<br>Workplace<br>Inspection. | Benjamin KNOX | Benjamin KNOX | Joondalup | Safety and<br>Employment<br>Relations | 99%               | 23/03/2021        | n 🛃 🛃 🛹                  |  |

1) Click the "Show Status" button

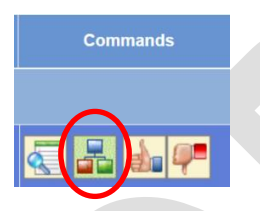

2) Click "Transfer" on the Audit / Inspection Approver

| Augut Ta | s: Person v       | worknow                                                                            |  |  |  |
|----------|-------------------|------------------------------------------------------------------------------------|--|--|--|
| Audit    | Name:             | WHS General Workplace Inspection.                                                  |  |  |  |
| Busine   | ess Unit:<br>ion: | Safety and Employment Relations                                                    |  |  |  |
| <b>V</b> | 2                 | Auditor<br>Person: Benjamin KNOX<br>Email: b.knox@ecu.edu.au                       |  |  |  |
|          | 4                 | Auditas                                                                            |  |  |  |
| <b>V</b> | 45                | Person: Benjamin KNOX<br>Email: b.knox@ecu.edu.au                                  |  |  |  |
|          | ÷                 |                                                                                    |  |  |  |
| <b>V</b> | 2                 | Corrective Action Coordinator<br>Person: Benjamin KNOX<br>Email: b.knox@ecu.edu.au |  |  |  |
|          | -                 | $\sim$                                                                             |  |  |  |
|          | 2                 | Approver<br>Person: Benjamin KNOX<br>Email: b.knox@ecu.edu.au                      |  |  |  |
|          |                   | $\smile$                                                                           |  |  |  |
| 3) S     | Searcl            | h for the relevant perso                                                           |  |  |  |
| pers     | son's             | name and click Transf                                                              |  |  |  |

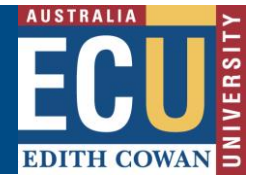

## Transfer to a different Auditor to undertake the Audit / Inspection

Scheduled Audits / inspections can be transferred to a different person for completion, this must be undertaken by the person who is currently assigned to complete the Audit / Inspection.

1) Navigate to the Audit / Checklist Register from the Riskware Homepage

|             |                                                               |               |                                                 |          |      |                |           |                                       | 🟠 Hor             | me 🍞 <u>My Tasks (4)</u> 🎍  | <u>Analysis</u> 💥 <u>Maintena</u> | ince 🎦 Feedback 🏭 Logout |  |
|-------------|---------------------------------------------------------------|---------------|-------------------------------------------------|----------|------|----------------|-----------|---------------------------------------|-------------------|-----------------------------|-----------------------------------|--------------------------|--|
|             | C C                                                           | 8 9           | 5                                               |          | - 🗘  |                |           |                                       |                   | А                           | udit / Cheo                       | klist Register           |  |
| Back        | Sche                                                          | dule Filter   | Refresh                                         | Export   | Help |                |           |                                       |                   |                             |                                   |                          |  |
| Audit       | Register                                                      | Audits Requir | ng Action Audits to Conduct Checklists & Inspec |          |      |                | spections |                                       |                   |                             |                                   |                          |  |
| New         |                                                               | Open          | Completed Cancelled                             |          | d    | All            |           |                                       | Gro               | sroup Audits by: Audit Name |                                   |                          |  |
| <u>Ref.</u> |                                                               | <u>Status</u> | Auditor                                         |          |      | <u>Auditee</u> | Location  | <u>Business Unit</u>                  | <u>Compliance</u> | Planned Start Date          | Planned Comp Date                 | Commands                 |  |
|             | Uploading of a paper-based workplace inspection or audit form |               |                                                 |          |      |                |           |                                       |                   |                             |                                   |                          |  |
| 16          | <u>/</u>                                                      | Overdue       | Benjarr                                         | nin KNOX | Benj | amin KNOX      | Joondalup | Safety and<br>Employment<br>Relations | 0%                | 28/03/2021                  | 28/03/2021                        |                          |  |
|             |                                                               |               |                                                 |          |      |                |           |                                       |                   |                             |                                   |                          |  |

2) Click the "Transfer" button

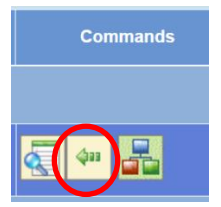

3) Search for the relevant person using the search button , then click on the person's name and click Transfer